#### Модуль Ввод и обработка цифровой информации

## Учебная практика (производственное обучение)

### Профессиональная компетенция

ПК 1.1. Подготавливать к работе и настраивать аппаратное обеспечение, периферийные устройства, операционную систему персонального компьютера и мультимедийное оборудование.

## Вид работ

# Настраивание основных компонентов графического интерфейса операционной системы

Порядок выполнения:

1. Настройте Рабочий стол по своему усмотрению: установите стиль оформления, выберите фон и заставку.

2. Создайте на Рабочем столе ярлыки программ Paint и MS Word и расположите их в правом нижнем углу экрана.

- 3. Уточните текущую дату и время.
- 4. Настройте панель задач так, чтобы она автоматически исчезала с экрана.
- 5. Уберите с панели задач индикатор языка, измените переключение раскладок клавиатуры.
- 6. Откройте Главное меню и перечислите стандартные программы.
- 7. Перечислите служебные программы.
- 8. Запишите, какая файловая система диска.
- 9. Поместите на Рабочий стол любой рисунок из Интернета.
- 10. Запишите, какой пакет обновлений установлен на Вашем рабочем компьютере.
- 11. Откройте окно Диспетчера задач. Запишите сочетание клавиш в тетрадь.
- 12. Откройте Главное меню при помощи клавиатуры. Запишите сочетание клавиш.

13. Откройте Главное меню с помощью клавиши Windows, откройте окно Компьютер – Windows+E, откройте окно поиска фала или папки Windows+F, откройте окно поиска компьютеров Windows+Ctrl+F, запустите справочную систему Windows+F1. Запишите сочетание клавиш в тетрадь.

- 14. Зарисуйте в тетради элементы управления счетчик, флажок, переключатель.
- 15. Перезагрузите компьютер.
- 16. Представьте объекты папки Компьютер в виде списка.
- 17. Откройте Библиотеку Документы при помощи Главного меню и клавиатуры.

18. Откройте программы Блокнот, Калькулятор, WordPad. Расположите рядом. Сверните все окна одновременно.

19. Скопируйте изображение экрана в Буфер обмена. Откройте любое окно. Скопируйте изображение окна.

- 20. Вставьте в документ Word.
- 21. Запишите модель видеокарты.
- 22. Выделите несколько папок на Рабочем столе.
- 23. Определите размер папки Документы.
- 24. Создайте на Рабочем столе ярлык на программу PowerPoint.

- 25. Проведите очистку диска С.
- 26. Найдите в справочной системе информацию об установке драйверов.
- 27. Откройте окно для удаления программ.

### Запись в дневнике учебной практики:

- 1. Профессиональная компетенция.
- 2. Вид работ.
- 3. Алгоритм настройки внешнего вида Рабочего стола.
- 4. Стандартные программы (перечислить).
- 5. Служебные программы (перечислить).
- 6. Файловая система диска.
- 7. Пакет обновлений.
- 8. Сочетание клавиш Диспетчер задач.
- 9. Сочетание клавиш Главное меню.
- 10. Главное меню клавиша Windows, окно Компьютер Windows+E, окно поиска фала или

папки – Windows+F, окно поиска компьютеров – Windows+Ctrl+F, справочная систеа – Windows+F1.

- 11. Элементы управления счетчик, флажок, переключатель.
- 12. Изображение экрана в Буфер обмена сочетание клаиш.
- 13. Модель видеокарты.
- 14. Размер папки Документы.